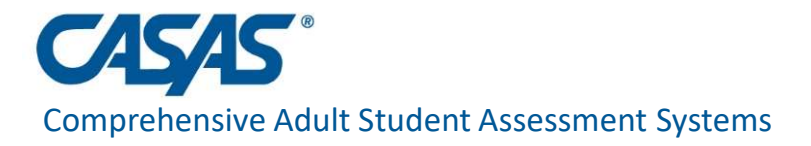

### CAEP Reports in TE June 15, 2023

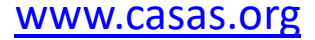

### Agenda

- CAEP Reporting Overview
- CAEP Summary
- CAEP Data Integrity Report
- CAEP Outcomes/CAEP Services
- CAEP Hours Reports
- I-3 Outcomes and Reports
- Consortium Level Reports

#### **TE CAEP Program Structure**

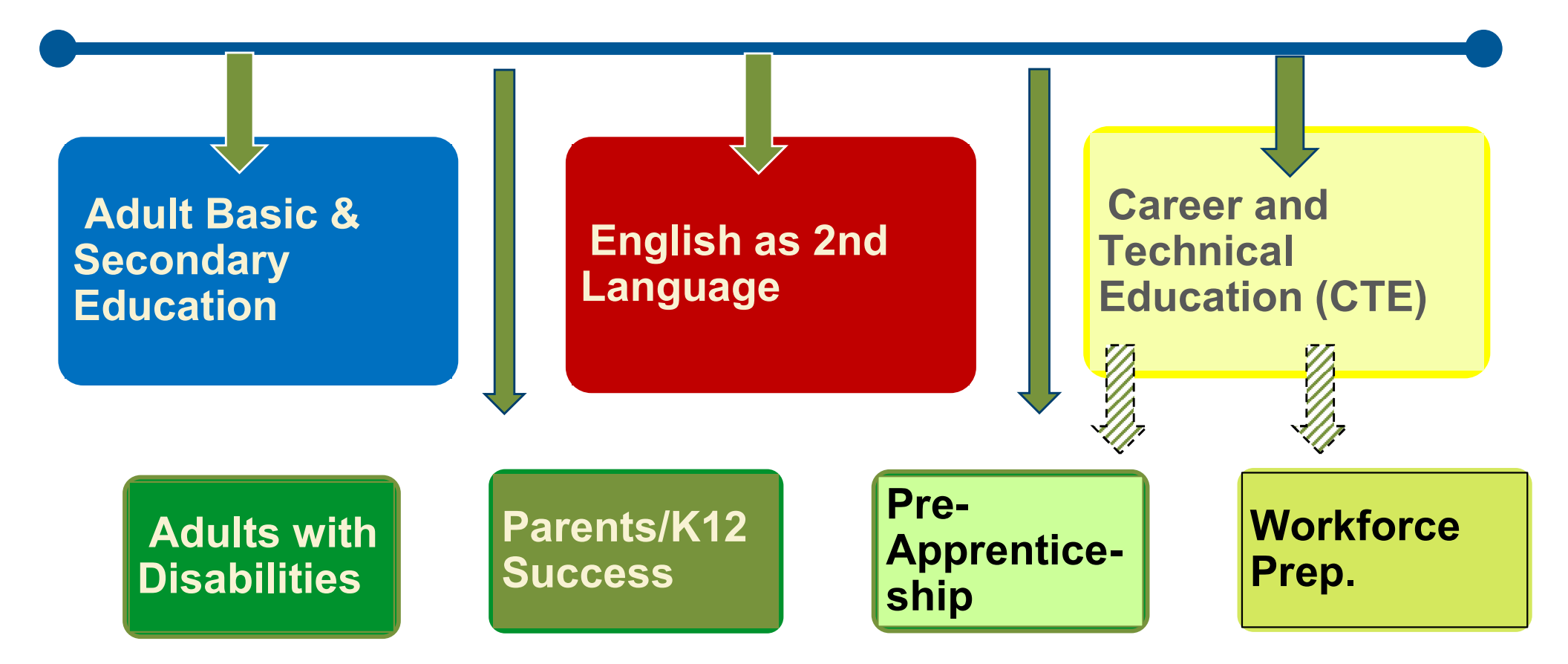

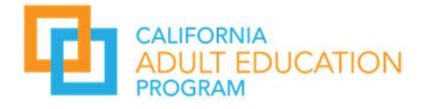

# WIOA Alignment to AB 104

The WIOA Performance Indicators, along with the 5 types of MSG, comprise the framework for the six AB 104 outcomes:

#### Indicators:

Employment
 Wages

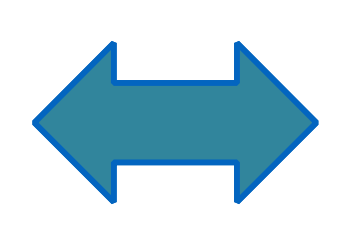

#### MSGs:

- 1. Literacy gain
- 2.Secondary
- 3. Post-Secondary
- 4. Training Milestone5. Skills Progression

#### AB 104 Outcomes:

- 1. Improved literacy skills
- 2. Completion of high school diplomas or their recognized equivalents
- 3. Completion of postsecondary
- 4. Placement into jobs
- 5. Improved wages
- 6. Post Secondary Transition

## **CAEP** Reporting Overview

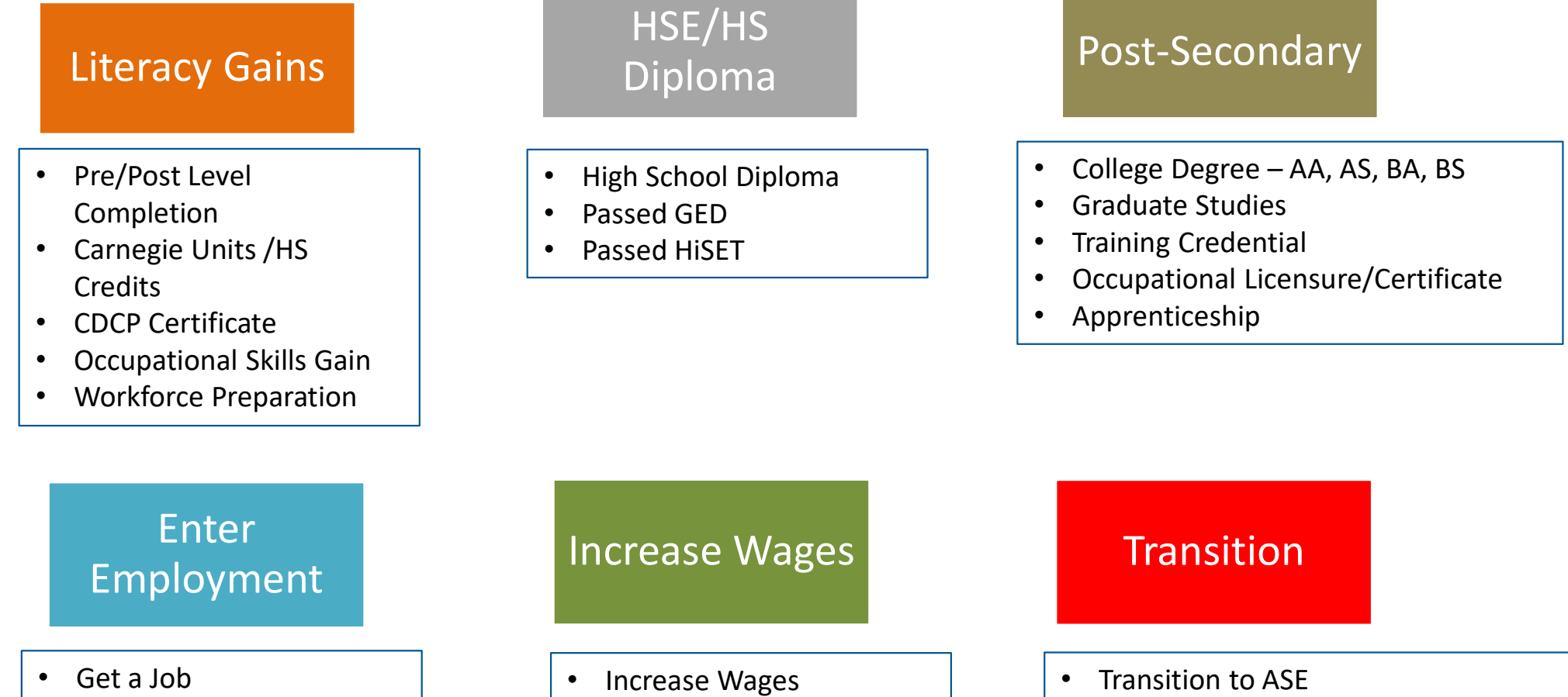

- Retain a Job
- **Enter Military** ٠

- Get a Better Job ٠

Transition to Post-Secondary/CTE

٠

Transition to Post-Secondary/College •

| 06/08/2022<br>06:52:17         |                  |                                      |                       |                  |                      |                                   | CAEP                       | Sumr                           | nary                            |                                      |                                    |                  |                                                      |                                           |                                         | Pa                                        | age 1 of 2<br>AEBG20175               |
|--------------------------------|------------------|--------------------------------------|-----------------------|------------------|----------------------|-----------------------------------|----------------------------|--------------------------------|---------------------------------|--------------------------------------|------------------------------------|------------------|------------------------------------------------------|-------------------------------------------|-----------------------------------------|-------------------------------------------|---------------------------------------|
| Agency: 4908 - Rolli           | ng Hills Ad      | dult Scho                            | ol (RHAS)             |                  |                      |                                   |                            | Progr                          | am Year:                        | 2021-202                             | 22                                 |                  |                                                      |                                           |                                         |                                           |                                       |
| Member: N/A                    |                  |                                      |                       |                  |                      |                                   |                            | Conso                          | ortium:                         | 28 - Capi                            | tal Adult E                        | ducation         | Regional C                                           | Consortium                                | i.                                      |                                           |                                       |
|                                |                  | -                                    |                       |                  |                      |                                   |                            |                                |                                 |                                      |                                    |                  |                                                      |                                           |                                         |                                           |                                       |
|                                | Lit              | teracy Gain<br>(Pre/Post)            | ns                    |                  |                      |                                   | CAEP                       | Outcomes                       |                                 |                                      |                                    |                  |                                                      | Servi                                     | ces                                     |                                           |                                       |
| Program Areas*                 | Enrollees<br>(B) | Enrollees<br>with<br>pre/post<br>(C) | EFL Gains<br>Achieved | Enrollees<br>(F) | Passed<br>I-3<br>(F) | Other<br>Literacy<br>Gains<br>(G) | HSD/HSE<br>Achieved<br>(H) | Post-<br>Secondary<br>Achieved | Enter<br>Employment<br>Achieved | Increase<br>Wages<br>Achieved<br>(K) | Transition<br>Post-Sec<br>Achieved | Enrollees<br>(M) | Enrollees<br>with any<br>Services<br>Received<br>(N) | Supportive<br>Services<br>Received<br>(O) | Training<br>Services<br>Received<br>(P) | Transition<br>Services<br>Received<br>(O) | Career<br>Services<br>Received<br>(R) |
| ESL/ELL                        | 206              | 124                                  | 85                    | 220              | 87                   | 4                                 | 3                          | 1                              | 33                              | 2                                    | 0                                  | 338              | 4                                                    | 2                                         | 0                                       | 1                                         | 2                                     |
| ABE/ASE                        | 209              | 129                                  | 99                    | 215              | 7                    | 50                                | 35                         | 17                             | 52                              | 1                                    | 6                                  | 399              | 23                                                   | 9                                         | 0                                       | 18                                        | 15                                    |
| CTE                            | 29               | 25                                   | 20                    | 108              | 1                    | 74                                | 0                          | 48                             | 25                              | 4                                    | 19                                 | 159              | 16                                                   | 0                                         | 0                                       | 9                                         | 16                                    |
| Workforce Preparation          | 28               | 24                                   | 19                    | 28               | 0                    | 28                                | 0                          | 18                             | 12                              | 0                                    | 6                                  | 32               | 16                                                   | 0                                         | 0                                       | 9                                         | 16                                    |
| Pre-Apprenticeship             | 0                | 0                                    | 0                     | 0                | 0                    | 0                                 | 0                          | 0                              | 0                               | 0                                    | 0                                  | 0                | 0                                                    | 0                                         | 0                                       | 0                                         | 0                                     |
| Adults supporting K12          | 0                | 0                                    | 0                     | 0                | 0                    | 0                                 | 0                          | 0                              | 0                               | 0                                    | 0                                  | 0                | 0                                                    | 0                                         | 0                                       | 0                                         | 0                                     |
| Adults w/Disabilities          | 0                | 0                                    | 0                     | 0                | 0                    | 0                                 | 0                          | 0                              | 0                               | 0                                    | 0                                  | 1                | 0                                                    | 0                                         | 0                                       | 0                                         | 0                                     |
| N/A                            | 11111            | 1111                                 | 11111                 | (11111)          | 1111                 | 1111                              | 11111                      | 11111                          | 111111                          | 1111                                 | 11111                              | 0                | 0                                                    | 0                                         | 0                                       | 0                                         | 0                                     |
| Total                          | 472              | 302                                  | 223                   | 571              | 95                   | 156                               | 38                         | 84                             | 122                             | 7                                    | 31                                 | 929              | 59                                                   | 11                                        | 0                                       | 37                                        | 49                                    |
| Students in 2 or more programs | 76               | 57                                   | 44                    | 76               | 8                    | 29                                | 3                          | 18                             | 21                              | 0                                    | 6                                  | 93               | 17                                                   | 1                                         | 0                                       | 10                                        | 16                                    |
| Total unduplicated students    | 367              | 220                                  | 159                   | 466              | 87                   | 98                                | 35                         | 48                             | 88                              | 7                                    | 19                                 | 803              | 25                                                   | 4                                         | 0                                       | 16                                        | 16                                    |

\*All learners in multiple programs are counted in each program in which they are enrolled.

|                                | Literacy Gains<br>(Pre/Post) |                                      |                              |  |  |  |  |  |  |
|--------------------------------|------------------------------|--------------------------------------|------------------------------|--|--|--|--|--|--|
| Program Areas*<br>(A)          | Enrollees<br>(B)             | Enrollees<br>with<br>pre/post<br>(C) | EFL Gains<br>Achieved<br>(D) |  |  |  |  |  |  |
| ESL/ELL                        | 2,167                        | 1,676                                | 1,106                        |  |  |  |  |  |  |
| ABE/ASE                        | 997                          | 434                                  | 346                          |  |  |  |  |  |  |
| CTE                            | 354                          | 256                                  | 199                          |  |  |  |  |  |  |
| Workforce Preparation          | 220                          | 160                                  | 96                           |  |  |  |  |  |  |
| Pre-Apprenticeship             | 0                            | 0                                    | 0                            |  |  |  |  |  |  |
| Adults supporting K12          | 31                           | 28                                   | 16                           |  |  |  |  |  |  |
| Adults w/Disabilities          | 0                            | 0                                    | 0                            |  |  |  |  |  |  |
| N/A                            | IIIII                        | 11111                                | 111111                       |  |  |  |  |  |  |
| Total                          | 3,769                        | 2,554                                | 1,763                        |  |  |  |  |  |  |
| Students in 2 or more programs | 883                          | 665                                  | 415                          |  |  |  |  |  |  |
| Total unduplicated students    | 2,623                        | 1,691                                | 1,219                        |  |  |  |  |  |  |

#### Literacy Gains (pre/post)

- Includes results from pre-/post-test level gains
- Column B: Enrollees from the NRS federal tables
- Column C: Enrollees with a valid pre/post-test pair
- Column D: Enrollees who achieved a level gain on NRS Table 4

|                                   | CAEP Outcomes    |                      |                                   |                            |                                       |                                        |                                      |                                           |  |  |  |
|-----------------------------------|------------------|----------------------|-----------------------------------|----------------------------|---------------------------------------|----------------------------------------|--------------------------------------|-------------------------------------------|--|--|--|
| Program Areas <sup>≠</sup><br>(A) | Enrollees<br>(E) | Passed<br>1-3<br>(F) | Other<br>Literacy<br>Gains<br>(G) | HSD/HSE<br>Achieved<br>(H) | Post-<br>Secondary<br>Achieved<br>(I) | Enter<br>Employment<br>Achieved<br>(J) | Increase<br>Wages<br>Achieved<br>(K) | Transition<br>Post-Sec<br>Achieved<br>(L) |  |  |  |
| ESL/ELL                           | 2,272            | 1,051                | 92                                | 23                         | 19                                    | 353                                    | 125                                  | 22                                        |  |  |  |
| ABE/ASE                           | 2,128            | 168                  | 307                               | 123                        | 60                                    | 443                                    | 238                                  | 100                                       |  |  |  |
| CTE                               | 799              | 226                  | 75                                | 13                         | 26                                    | 75                                     | 25                                   | 3                                         |  |  |  |
| Workforce Preparation             | 486              | 104                  | 31                                | 9                          | 5                                     | 69                                     | 34                                   | 13                                        |  |  |  |
| Pre-Apprenticeship                | 0                | 0                    | 0                                 | 0                          | 0                                     | 0                                      | 0                                    | 0                                         |  |  |  |
| Adults supporting K12             | 32               | 22                   | 1                                 | 0                          | 0                                     | 5                                      | 1                                    | 0                                         |  |  |  |
| Adults w/Disabilities             | 18               | 0                    | 0                                 | 0                          | 0                                     | 0                                      | 0                                    | 0                                         |  |  |  |
| N/A                               | 1111118          | 1111                 | 11110                             | XIIIIX                     | 11111                                 | anna                                   | 11111                                | IIIII                                     |  |  |  |
| Total                             | 5,735            | 1,571                | 506                               | 168                        | 110                                   | 945                                    | 423                                  | 138                                       |  |  |  |
| Students in 2 or more programs    | 1,081            | 384                  | 99                                | 34                         | 16                                    | 231                                    | 112                                  | 23                                        |  |  |  |
| Total unduplicated students       | 4,372            | 1,051                | 375                               | 125                        | 91                                    | 654                                    | 282                                  | 110                                       |  |  |  |

#### **CAEP Outcomes**

- Includes results from CAEP outcomes outside of pre/post
- Column F: (New) Tallies I-3 outcomes (from EL Civics COAAPs)
- Columns G-L: Correspond to the categories identified in AB 104

|                                | Services         |                                                      |                                           |                                         |                                           |                                       |  |  |  |  |
|--------------------------------|------------------|------------------------------------------------------|-------------------------------------------|-----------------------------------------|-------------------------------------------|---------------------------------------|--|--|--|--|
| Program Areas‡<br>(A)          | Enrollees<br>(M) | Enrollees<br>with any<br>Services<br>Received<br>(N) | Supportive<br>Services<br>Received<br>(O) | Training<br>Services<br>Received<br>(P) | Transition<br>Services<br>Received<br>(Q) | Career<br>Services<br>Received<br>(R) |  |  |  |  |
| ESL/ELL                        | 3,083            | 1,733                                                | 1,474                                     | 9                                       | 446                                       | 658                                   |  |  |  |  |
| ABE/ASE                        | 3,293            | 1,385                                                | 1,123                                     | 21                                      | 1,078                                     | 221                                   |  |  |  |  |
| CTE                            | 1,246            | 718                                                  | 688                                       | 26                                      | 116                                       | 206                                   |  |  |  |  |
| Workforce Preparation          | 737              | 399                                                  | 382                                       | 16                                      | 87                                        | 79                                    |  |  |  |  |
| Pre-Apprenticeship             | 0                | 0                                                    | 0                                         | 0                                       | 0                                         | 0                                     |  |  |  |  |
| Adults supporting K12          | 39               | 11                                                   | 9                                         | 0                                       | 5                                         | 4                                     |  |  |  |  |
| Adults w/Disabilities          | 19               | 15                                                   | 15                                        | 0                                       | 0                                         | 0                                     |  |  |  |  |
| N/A                            | 79               | 38                                                   | 38                                        | 0                                       | 0                                         | 0                                     |  |  |  |  |
| Total                          | 8,496            | 4,299                                                | 3,729                                     | 72                                      | 1,732                                     | 1,168                                 |  |  |  |  |
| Students in 2 or more programs | 1,405            | 816                                                  | 724                                       | 15                                      | 217                                       | 261                                   |  |  |  |  |
| Total unduplicated students    | 6,771            | 3,267                                                | 2,710                                     | 51                                      | 1,164                                     | 782                                   |  |  |  |  |

#### **CAEP Services**

- Includes enrollees that don't meet basic requirements (such as demographics, 12+ hours) including services only students
- Column M: Number of enrollees with each CAEP program
- Column N: # in Column M that received short term services
- Columns O-R: Correspond to each services categories (duplicated)

## CAEP Summary – Report Setup

**Report Selection:** Select from a number of specific TE CAEP reports on the report setup window.

Reports – State Reports – CAEP Tables.

| Report Setup Navigator | 😰 🔀 - California 💽 Subsites 🗽 Generate 🗱 View Reporting Se     |  |  |  |  |  |  |  |  |
|------------------------|----------------------------------------------------------------|--|--|--|--|--|--|--|--|
| General Settings       | Select report:                                                 |  |  |  |  |  |  |  |  |
| Agency selection       | CAEP Summary                                                   |  |  |  |  |  |  |  |  |
| Report Selection       | CAEP (Manager) Outcomes                                        |  |  |  |  |  |  |  |  |
|                        | CAEP (Manager) I-3 Summary                                     |  |  |  |  |  |  |  |  |
|                        | CAEP (Manager) Services                                        |  |  |  |  |  |  |  |  |
|                        | CAEP (Manager) Program Hours                                   |  |  |  |  |  |  |  |  |
|                        | CAEP (Manager) Enrollees by Hours                              |  |  |  |  |  |  |  |  |
|                        | CAEP (Manager) Services Enrollees by Hours                     |  |  |  |  |  |  |  |  |
|                        | CAEP (Manager) Program Enrollment by ZIP Code and City         |  |  |  |  |  |  |  |  |
|                        | CAEP (Manager) Program Enrollment by Race, Gender and ZIP Code |  |  |  |  |  |  |  |  |
|                        | CAEP (Manager) Table 1                                         |  |  |  |  |  |  |  |  |
|                        | CAEP (Manager) Table 2                                         |  |  |  |  |  |  |  |  |
|                        | CAEP (Manager) Table 2A                                        |  |  |  |  |  |  |  |  |
|                        | CAEP (Manager) Table 3                                         |  |  |  |  |  |  |  |  |
|                        | CAEP (Manager) Table 4                                         |  |  |  |  |  |  |  |  |
|                        | CAEP (Manager) Table 4A                                        |  |  |  |  |  |  |  |  |
|                        | CAEP (Manager) Table 4B                                        |  |  |  |  |  |  |  |  |

### CAEP Summary – Report Setup

**CAEP Program Areas**: Select how TE breaks out ABE/ASE and CTE related programs

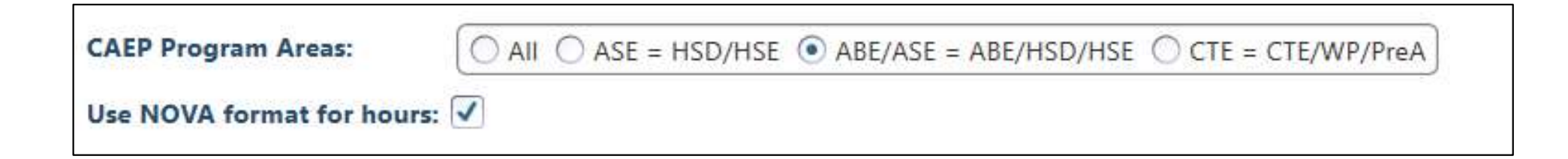

#### **Use NOVA format for hours:**

Expand to include Total hours vs. Proportional hours, or keep the simpler format for NOVA reporting.

| 04/13/2021<br>08:33:10         |             | 1.4 mil 1.4 mil               |                       |           |                      |                                   | CAEP                | Sumn                           | nary                            |                               |                                    |            |                                               |                                    |                                         | Pa                                 | age 1 of 2<br>AEBG2017S        |
|--------------------------------|-------------|-------------------------------|-----------------------|-----------|----------------------|-----------------------------------|---------------------|--------------------------------|---------------------------------|-------------------------------|------------------------------------|------------|-----------------------------------------------|------------------------------------|-----------------------------------------|------------------------------------|--------------------------------|
| Agency: 4908 - Rolli           | ing Hills A | dult Scho                     | ol (RHAS)             | Ŋ.        |                      |                                   |                     | Progra                         | am Year:                        | 2020-202                      | 1                                  |            |                                               |                                    |                                         |                                    |                                |
| Member: N/A                    |             |                               |                       |           |                      |                                   |                     | Conso                          | ortium:                         | 28 - Capit                    | tal Adult E                        | ducation I | Regional C                                    | onsortium                          |                                         |                                    |                                |
|                                | Li          | teracy Gair<br>(Pre/Post)     | ns                    |           |                      |                                   | CAFP                | Outcomes                       |                                 |                               |                                    |            |                                               | Servi                              | 7951                                    |                                    |                                |
| Program Areas*<br>(A)          | Enrollees   | Enrollees<br>with<br>pre/post | EFL Gains<br>Achieved | Enrollees | Passed<br>1-3<br>(F) | Other<br>Literacy<br>Gains<br>(G) | HSD/HSE<br>Achieved | Post-<br>Secondary<br>Achieved | Enter<br>Employment<br>Achieved | Increase<br>Wages<br>Achieved | Transition<br>Post-Sec<br>Achieved | Enrollees  | Enrollees<br>with any<br>Services<br>Received | Supportive<br>Services<br>Received | Training<br>Services<br>Received<br>(0) | Transition<br>Services<br>Received | Career<br>Services<br>Received |
| ESL/ELL                        | 2,167       | 1,676                         | 1,106                 | 2,272     | 1,051                | 92                                | 23                  | 19                             | 353                             | 125                           | 22                                 | 3,083      | 1,733                                         | 1,474                              | 9                                       | 446                                | 658                            |
| ABE                            | 661         | 323                           | 207                   | 1,131     | 136                  | 179                               | 36                  | 30                             | 222                             | 127                           | 72                                 | 1,470      | 586                                           | 478                                | 7                                       | 487                                | 97                             |
| HSD                            | 400         | 67                            | 132                   | 796       | 29                   | 143                               | 77                  | 24                             | 103                             | 49                            | 18                                 | 1,449      | 936                                           | 812                                | 8                                       | 884                                | 127                            |
| HSE                            | 403         | 166                           | 145                   | 860       | 53                   | 203                               | 58                  | 26                             | 266                             | 173                           | 32                                 | 1,281      | 538                                           | 402                                | 14                                      | 314                                | 98                             |
| CTE                            | 354         | 256                           | 199                   | 799       | 226                  | 75                                | 13                  | 26                             | 75                              | 25                            | 3                                  | 1,246      | 718                                           | 688                                | 26                                      | 116                                | 206                            |
| Workforce Preparation          | 220         | 160                           | 96                    | 486       | 104                  | 31                                | 9                   | 5                              | 69                              | 34                            | 13                                 | 737        | 399                                           | 382                                | 16                                      | 87                                 | 79                             |
| Pre-Apprenticeship             | 0           | 0                             | 0                     | 0         | 0                    | 0                                 | 0                   | 0                              | 0                               | 0                             | 0                                  | 0          | 0                                             | 0                                  | 0                                       | 0                                  | 0                              |
| Adults supporting K12          | 31          | 28                            | 16                    | 32        | 22                   | 1                                 | 0                   |                                |                                 |                               |                                    |            |                                               |                                    |                                         |                                    |                                |
| Adults w/Disabilities          | 0           | 0                             | 0                     | 18        | 0                    | 0                                 | 0                   |                                | 'AED                            |                               | oar                                | 2 100      | A ro                                          | <b>AC</b> .                        |                                         | oct                                |                                |
| N/A                            | VIIII       | XIIII                         | VIIII                 | 11111     | 71111                | 1111                              | VIIII.              |                                | ACL                             |                               | Ugi                                | alli       | Ale                                           | :d).                               | Jen                                     | こしし                                |                                |
| Total                          | 4,236       | 2,676                         | 1,901                 | 6,394     | 1,621                | 724                               | 216                 | 1                              |                                 |                               |                                    |            |                                               |                                    | _                                       |                                    |                                |
| itudents in 2 or more programs | 1,066       | 664                           | 450                   | 1,422     | 384                  | 199                               | 51                  | 2 h                            |                                 | TC                            | hro                                | akc        | <b>Aut</b>                                    |                                    | = / \                                   | CE                                 |                                |
|                                | 2 6 2 3     | 100 B (100 B)                 |                       | 1 372     | E0151                | 100                               | 1 5 1 H C           | q                              |                                 |                               |                                    |            |                                               |                                    |                                         |                                    |                                |

CAEP Program Areas:

● All ○ ASE = HSD/HSE ○ ABE/ASE = ABE/HSD/HSE ○ CTE = CTE/WP/PreA

Use NOVA format for hours:

## **CAEP** Data Integrity

| 03/04/2021 CAEP Data                                                 | a Integrity | Y                                  | Page 1 of      |
|----------------------------------------------------------------------|-------------|------------------------------------|----------------|
| 14:22:42                                                             |             |                                    | AEBGE          |
| Program Year: 2020-2021                                              | Member:     | N/A                                |                |
| Agency: 4908 - Rolling Hills Adult School (RHAS)                     | Consortium: | 28 - Capital Adult Education Regio | nal Consortium |
| Summary Information                                                  | l.          |                                    |                |
| Students in the Services Section                                     | 6771        |                                    |                |
| Students not enrolled in the 7 CAEP programs                         | 79          |                                    |                |
| Marked Literacy Gains Outcome but did not have CAEP program          | 0           |                                    |                |
| Marked HSD/HSE Outcome but did not have CAEP Program                 | 0           |                                    |                |
| Marked Post-Secondary Outcome for CAEP but did not have CAEP Program | 0           |                                    |                |
| Marked Employment Outcome but did not have CAEP Program              | 0           |                                    |                |
| Marked Wages Outcome but did not have CAEP Program                   | D           |                                    |                |
| Marked Transition Outcome but did not have CAEP Program              | 0           |                                    |                |
| Students enrolled in the 7 CAEP programs                             | 6692        |                                    |                |
| Students Concurrently Enrolled in High School/K12                    | 5           |                                    |                |
| Students eligible for Data Integrity                                 | 6687        |                                    |                |
|                                                                      |             |                                    |                |
| tem Description                                                      |             | Item Count                         | Item Percent   |
| 11 Missing Birthdate or outside 16-110                               |             | 34                                 | 0.51 %         |
| 2 Less than 12 Hours of Instruction                                  |             | 2,299                              | 34.38 %        |
| 2a Zero or Empty Hours of Instruction                                |             | 1,101                              | 16.46 %        |
| 2b Total hours between 1-11 hours                                    |             | 1,198                              | 17.92 %        |
| 3 No Highest Year of School/Degree Earned                            |             | 1,325                              | 19.81 %        |
| Ba No Highest Year of School                                         |             | 1,324                              | 19.80 %        |
| 3b No Highest Degree Earned                                          |             | 1,322                              | 19.77 %        |
| 4 No Gender                                                          |             | 31                                 | 0.46 %         |
| 5 No Race/Ethnicity                                                  |             | 35                                 | 0.52 %         |
| 6 Total Reported Labor Force Status                                  |             | 6,648                              | 99.42 %        |
| 06a Total 'Employed'                                                 |             | 2,974                              | 44.47 %        |

## **CAEP** Data Integrity

#### **Summary Information**

reconciles all of the students included in CAEP reporting.

02/12/201

Agency: 4908 - Rolling Hills Adult School (RHAS)

| tudents in the Services Section                                    | 1318 |
|--------------------------------------------------------------------|------|
| Students not enrolled in the 7 AEP programs                        | 4    |
| Marked Literacy Gains Outcome but did not have AEP program         | (    |
| Marked HSD/HSE Outcome but did not have AEP Program                | (    |
| Marked Post-Secondary Outcome for AEP but did not have AEP Program | (    |
| Marked Employment Outcome but did not have AEP Program             | (    |
| Marked Wages Outcome but did not have AEP Program                  | (    |
| Marked Transition Outcome but did not have AEP Program             | C    |
| Students enrolled in the 7 AEP programs                            | 1314 |
| Students Concurrently Enrolled in High School/K12                  | 5    |
| Students eligible for Data Integrity                               | 1309 |

#### Students in the Services Section

- Students not enrolled in the 7 CAEP programs Students enrolled in the 7 CAEP programs

#### **Students in the Services Section**

includes everyone reported for CAEP -whether for official enrollment or for services only.

**Students not enrolled in the 7 CAEP programs** subtracts those who are not enrolled in one of the CAEP programs.

The next **6 rows** are subsets of those not enrolled in the 7 CAEP programs – showing students who earned outcomes but may need enrollment.

**Students enrolled in the 7 CAEP programs** is the number of CAEP enrollees, and this number serves as the denominator for all DIR items.

# **CAEP** Data Integrity

|                                 | Summary Information                                                                                                    |  |  |  |  |  |  |  |  |  |
|---------------------------------|----------------------------------------------------------------------------------------------------|--|--|--|--|--|--|--|--|--|
| Students in Services<br>Section | This indicates the students *receiving short-term services, <b>and includes everyone included</b><br><b>in the CAEP Summary</b> whether for official CAEP program and classroom enrollment or for<br>services only. The purpose here is not necessarily to emphasize services, but to ensure that<br>all students related to CAEP are accounted in the report.<br>Specific totals in these fields may not help indicate +/- performance, but it may be<br>good to cross check these totals with expected enrollments and compare with the<br>overall number of students eligible for the CAEP reports, as well as for CA payment<br>points reports and NRS Table 4. |  |  |  |  |  |  |  |  |  |

## **CAEP Program Hours**

| 04/13/2021<br>08:33:08 |                                          | CAEP Program Hours<br>Rev. 10/30/19<br>CAEP Program Areas All |                                                  |
|------------------------|------------------------------------------|---------------------------------------------------------------|--------------------------------------------------|
| Agency:                | 4908 - Rolling Hills Adult School (RHAS) | Program Year:                                                 | 2020-2021                                        |
| Member:                | N/A                                      | Consortium:                                                   | 28 - Capital Adult Education Regional Consortiun |

#### **Use NOVA format for hours**:

Expand to include Total hours vs. Proportional hours, or keep the simpler format for NOVA reporting.

| Program Areas<br>(A)                     | Enrollees<br>with 1+ hours<br>(B) | Total Hours<br>(C) | Proportional Hours *<br>(D) |
|------------------------------------------|-----------------------------------|--------------------|-----------------------------|
| English Language Learner (ESL/ELL)       | 2,675                             | 200,391            | 141,837                     |
| Basic Skills (ABE)                       | 1,302                             | 96,592             | 52,695                      |
| High School Diploma (HSD)                | 1,264                             | 46,122             | 28,566                      |
| High School Equivalency (HSE)            | 1,092                             | 72,971             | 42,141                      |
| Career and Technical Education (CTE)     | 934                               | 90,954             | 61,187                      |
| Workforce Preparation                    | 593                               | 49,405             | 22,238                      |
| Pre-Apprenticeship                       | 0                                 | 0                  | 0                           |
| Adults Training for Child School Success | 33                                | 4,825              | 1,393                       |
| Programs for Adults with Disabilities    | 18                                | 3,618              | 3,618                       |
| Total                                    | 7,911                             | 564,878            | 353,675                     |
| Students in two or more programs         | 1,702                             | 134,956            |                             |
| Total unduplicated                       | 5,565                             | 353,679            |                             |

\* Proportional Hours column is apportioned according to the number of programs a student may be enrolled in. The total of Proportional Hours may not exactly equal the grand total of hours on the Total unduplicated row due to rounding.

CAEP Program Areas:

All O ASE = HSD/HSE O ABE/ASE = ABE/HSD/HSE O CTE = CTE/WP/PreA

Use NOVA format for hours:

### **CAEP Hours Reports**

| 06/08/2021<br>17:08:11         |                                |                                | САЕР                             | Enrollees by                  | Hours                     |                                |                                  |                               | Page 1 of 2<br><b>САЕРЕВН</b> |
|--------------------------------|--------------------------------|--------------------------------|----------------------------------|-------------------------------|---------------------------|--------------------------------|----------------------------------|-------------------------------|-------------------------------|
| Agency:<br>Member:             |                                |                                |                                  | Program Consortiu             | /ear: 2020-2021           | l<br>ership for Adult Ac       | ademic and Career I              | Education                     |                               |
| Trans and a second             | Literacy Gains                 |                                |                                  |                               | ande angelte disservation | •                              |                                  |                               |                               |
|                                | (Pre/Post)                     |                                | CAEP Outcomes                    |                               | Services                  |                                |                                  |                               |                               |
| Program Areas*<br>(A)          | Enrollees<br>w/12 hours<br>(B) | Enrollees<br>w/12 hours<br>(C) | Enrollees<br>w/1-11 hours<br>(D) | Enrollees<br>w/0 hours<br>(E) | Enrollees<br>(F)          | Enrollees<br>w/12 hours<br>(G) | Enrollees<br>w/1-11 hours<br>(H) | Enrollees<br>w/0 hours<br>(1) | >                             |
| ESL/ELL                        | 394                            | 580                            | 49                               | 0                             | 855                       | 609                            | 98                               | 148                           |                               |
| ABE/ASE                        | 355                            | 638                            | 50                               | 0                             | 993                       | 653                            | 96                               | 244                           |                               |
| CTE                            | 0                              | 73                             | 0                                | 0                             | 79                        | 75                             | 0                                | 4                             |                               |
| Workforce Preparation          | 134                            | 287                            | 14                               | 0                             | 363                       | 290                            | 20                               | 53                            |                               |
| Pre-Apprenticeship             | 0                              | 0                              | 0                                | 0                             | 0                         | 0                              | 0                                | 0                             |                               |
| Adults supporting K12          | 34                             | 44                             | 8                                | 0                             | 62                        | 44                             | 12                               | 6                             |                               |
| Adults w/Disabilities          | 0                              | 0                              | 0                                | 0                             | 0                         | 0                              | 0                                | 0                             |                               |
| N/A                            | 1111111111                     | 1111111111                     |                                  |                               | 660                       | 0                              | 0                                | 660                           |                               |
| Total                          | 917                            | 1622                           | 121                              | 0                             | 3012                      | 1671                           | 226                              | 1115                          |                               |
| Students in 2 or more programs | 293                            | 483                            | 26                               | 0                             | 588                       | 487                            | 43                               | 58                            |                               |
| Total unduplicated students    | 522                            | 1004                           | 86                               | 0                             | 2264                      | 1049                           | 172                              | 1043                          |                               |

#### **CAEP Enrollees by Hours Report**

- New CAEP Enrollees by Hours that itemizes number of CAEP students by 0, 1-11, and 12+ hours.
- Participants vs. Adults Served

#### **CAEP Hours Reports**

|                  | Sen                            | vices                            |                               |
|------------------|--------------------------------|----------------------------------|-------------------------------|
| Enrollees<br>(F) | Enrollees<br>w/12 hours<br>(G) | Enrollees<br>w/1-11 hours<br>(H) | Enrollees<br>w/0 hours<br>(I) |
| 855              | 609                            | 98                               | 148                           |
| 993              | 653                            | 96                               | 244                           |
| 79               | 75                             | 0                                | 4                             |
| 363              | 290                            | 20                               | 53                            |
| 0                | 0                              | 0                                | 0                             |
| 62               | 44                             | 12                               | 6                             |
| 0                | 0                              | 0                                | 0                             |
| 660              | 0                              | 0                                | 660                           |
| 3012             | 1671                           | 226                              | 1115                          |
| 588              | 487                            | 43                               | 58                            |
| 2264             | 1049                           | 172                              | 1043                          |

#### **CAEP Enrollees by Hours Report**

- Itemizes number of CAEP students by 0, 1-11, and 12+ hours.
- The sections match the three areas in the CAEP Summary.

## **CAEP Hours Reports**

#### **CAEP Services Enrollees by Hours**

|                                | Supportive Services Received |                                   |                                     |                                  | Training Services Received |                                   |                                     |                                  | Transition Services Received |                                   |                                     |                                  |
|--------------------------------|------------------------------|-----------------------------------|-------------------------------------|----------------------------------|----------------------------|-----------------------------------|-------------------------------------|----------------------------------|------------------------------|-----------------------------------|-------------------------------------|----------------------------------|
| Program Areas*<br>(A)          | Enrollees<br>(B)             | Enrollees<br>w/12<br>hours<br>(C) | Enrollees<br>w/1-11<br>hours<br>(D) | Enrollees<br>w/0<br>hours<br>(E) | Enrollees<br>(F)           | Enrollees<br>w/12<br>hours<br>(G) | Enrollees<br>w/1-11<br>hours<br>(H) | Enrollees<br>w/0<br>hours<br>(I) | Enrollees<br>(J)             | Enrollees<br>w/12<br>hours<br>(K) | Enrollees<br>w/1-11<br>hours<br>(L) | Enrollees<br>w/0<br>hours<br>(M) |
| ESL/ELL                        | 65                           | 63                                | 1                                   | 1                                | 24                         | 21                                | 0                                   | 3                                | 73                           | 70                                | 1                                   | 2                                |
| ABE/ASE                        | 78                           | 76                                | 1                                   | 1                                | 21                         | 21                                | 0                                   | 0                                | 85                           | 80                                | 2                                   | 3                                |
| CTE                            | 0                            | 0                                 | 0                                   | 0                                | 68                         | 67                                | 0                                   | 1                                | 0                            | 0                                 | 0                                   | 0                                |
| Workforce Preparation          | 36                           | 35                                | 1                                   | 0                                | 79                         | 78                                | 0                                   | 1                                | 37                           | 36                                | 1                                   | 0                                |
| Pre-Apprenticeship             | 0                            | 0                                 | 0                                   | 0                                | 0                          | 0                                 | 0                                   | 0                                | 0                            | 0                                 | 0                                   | 0                                |
| Adults supporting K12          | 1                            | 1                                 | 0                                   | 0                                | 1                          | 1                                 | 0                                   | 0                                | 11                           | 11                                | 0                                   | 0                                |
| Adults w/Disabilities          | 0                            | 0                                 | 0                                   | 0                                | 0                          | 0                                 | 0                                   | 0                                | 0                            | 0                                 | 0                                   | 0                                |
| N/A                            | 4                            | 0                                 | 0                                   | 4                                | 2                          | 0                                 | 0                                   | 2                                | 0                            | 0                                 | 0                                   | 0                                |
| Total                          | 184                          | 175                               | 3                                   | 6                                | 195                        | 188                               | 0                                   | 7                                | 206                          | 197                               | 4                                   | 5                                |
| Students in 2 or more programs | 55                           | 54                                |                                     | 0                                | 82                         | 82                                | 0                                   | 0                                | 68                           | 66                                | 4                                   | 1                                |
| Total unduplicated students    | 109                          | 102                               | 1                                   | 6                                | 105                        | 98                                | 0                                   | 7                                | 116                          | 110                               | 2                                   | - 4                              |

#### **CAEP Services by Hours Report**

- New CAEP Services by Hours that itemizes number of CAEP students by 0, 1-11, and 12+ hours for services only students.
- Good tool for determining whether Services section is showing students receiving Services, or because of other issues.

### I-3 Outcomes and Reports in TE

| TE | View       | Organization | Records        | Reports                                                                                                    | Tools                                                                                                    | Help                                                   |            | User: Administrator                                                                                                    |
|----|------------|--------------|----------------|----------------------------------------------------------------------------------------------------|----------------------------------------------------------------------------------------------------|--------------------------------------------------------|------------|----------------------------------------------------------------------------------------------------|
|    |            |              |                | CASAS e<br>Demogra<br>Program<br>Test Res<br>Consume<br>Data Mar<br>State Re<br>Federal I<br>Report L<br>Report L<br>Reports<br>Dashboa<br>Ad Hoc R | Tests<br>aphics<br>Outco<br>ults<br>er Report<br>ports<br>Report<br>Ocator<br>Manag<br>ard Sou<br>Reporti | mes<br>orts<br>ent<br>s<br>Wizard<br>er<br>irces<br>ng | California | CAEP Consortium Manager Reports<br>CAEP Tables<br>CAEP Tables<br>CAEP Barriers to Employment<br>CAEP Data Integrity<br>CAEP Program Hours<br>Core Performance Population<br>Payment Points<br>Student Gains<br>EL Civics Additional Assessment Detail<br>EL Civics Additional Assessment Summary<br>Daymont Points Data Integrity |
|    | • El<br>Ir | L Civics     | lmmi<br>on Ind | grant<br>dicato                                                                                                    | rs (                                                                                                    | -3)                                                    |            | EL Civics Immigrant Integration Indicators (I-3)<br>EL Civics I-3 Summary                                                                                                    |

• EL Civics I-3 Summary

## EL Civics Immigrant Integration Indicators (I-3)

| 03/21/2021<br>15:03:44                      |                             | by Class                                                                                                    | Page 8 of 155<br>ELCIII4                                            |  |  |  |  |
|---------------------------------------------|-----------------------------|----------------------------------------------------------------------------------------------------|---------------------------------------------------------------------|--|--|--|--|
| Program Year: 2020-<br>Agency: 4908 - Rolli | 2021<br>ng Hills Adult Scho | cla<br>bol (RHAS) Con                                                                                                    | ss: 23021112 - ESL Conversation BL/BH<br>urse: 23001                |  |  |  |  |
| Site: 01 - RHAS:                            | North Campus                | Tea                                                                                                    | cher: N/A                                                           |  |  |  |  |
| Student                                     |                             | Immigrant Integration Goal Areas                                                                                                    | Civic Objectives Passed                                             |  |  |  |  |
| Gantt, Toure                                | 4710402                     | Digital Literacy                                                                                                    | 48 - Use online tools to learn/communicate/collaborate              |  |  |  |  |
|                                             |                             | Civic and Community Participation                                                                                                    | 19 - Identify immigrant rights and access rights assistance agencie |  |  |  |  |
|                                             |                             |                                                                                                    | 11 - Research and describe cultural backgrounds/barriers            |  |  |  |  |
|                                             |                             | Education and Career                                                                                                    | 13 - Interact with educational institutions for children/adults     |  |  |  |  |
|                                             |                             | Digital Literacy                                                                                                    | 47 - Identify strategies and resources for safe internet use        |  |  |  |  |
| Herron, Claudia                             | 6309888                     | Digital Literacy                                                                                                    | 48 - Use online tools to learn/communicate/collaborate              |  |  |  |  |
|                                             |                             |                                                                                                    | 47 - Identify strategies and resources for safe internet use        |  |  |  |  |
|                                             |                             | Civic and Community Participation                                                                                                    | 19 - Identify immigrant rights and access rights assistance agencie |  |  |  |  |
|                                             |                             | Education and Career                                                                                                    | 13 - Interact with educational institutions for children/adults     |  |  |  |  |
| Kangas, Maria                               | 4952627                     | Digital Literacy                                                                                                    | 48 - Use online tools to learn/communicate/collaborate              |  |  |  |  |
|                                             |                             |                                                                                                    | 47 - Identify strategies and resources for safe internet use        |  |  |  |  |
|                                             |                             | Civic and Community Participation                                                                                                    | 19 - Identify immigrant rights and access rights assistance agencie |  |  |  |  |
|                                             |                             | and the second second se |                                                                     |  |  |  |  |

# I-3 by Class

| Student         |         | Immigrant Integration Goal Areas  |  |  |  |  |
|-----------------|---------|-----------------------------------|--|--|--|--|
| Gantt, Toure    | 4710402 | Digital Literacy                  |  |  |  |  |
|                 |         | Civic and Community Participation |  |  |  |  |
|                 |         | Education and Career              |  |  |  |  |
|                 |         | Digital Literacy                  |  |  |  |  |
| Herron, Claudia | 6309888 | Digital Literacy                  |  |  |  |  |
|                 |         | Civic and Community Participation |  |  |  |  |
|                 |         | Education and Career              |  |  |  |  |

Immigrant Integration Goal Area lists one of the 8 I-3 areas identified by AB 2098.

## **EL Civics I-3 Summary**

| 03/21/2021<br>14:56:43<br>EL Civics I-3 Summar<br>by Agency                             | ſ¥                           |            | Page 1 of 1<br>ELCIIIS2 |
|-----------------------------------------------------------------------------------------|------------------------------|------------|-------------------------|
| Program Year: 2020-2021 Agency: 490                                                     | 08 - Rolling Hills Adult Sch | ool (RHAS) |                         |
| Immigrant Integration Goal Areas                                                        | Attempted                    | Passed     | Percentage              |
| Economic Security                                                                       |                              |            |                         |
| 4 - Describe methods to obtain housing                                                  | 66                           | 56         | 84.85 %                 |
| Credentials and Residency                                                               |                              |            |                         |
| 40 - Respond to questions about US history/government for the purpose of naturalization | ation 23                     | 13         | 56.52 %                 |
| 42 - Identify people/events in local/state/federal history                              | 12                           | 9          | 75.00 %                 |
| Health and Wellbeing                                                                    | l_                           |            | 1                       |
| 30 - Demonstrate how to use pharmacies/medicines                                        | 62                           | 42         | 67.74 %                 |
| Education and Career                                                                    |                              |            |                         |
| 50 - Identify and demonstrate study/self-management skills                              | 20                           | 15         | 75.00 %                 |
| 52 - Research, identify and utilize employability/soft skills                           | 27                           | 19         | 70.37 %                 |
| 14 - Identify educational opportunities to achieve a career goal                        | 36                           | 20         | 55.56 %                 |
| 13 - Interact with educational institutions for children/adults                         | 618                          | 588        | 95,15 %                 |

#### **CAEP Consortium Manager Reports**

Several report options are available under CAEP (Manager) Tables.

| Report Setup Navigator | 4908 - Rolling Hills Adult School (RHAS)   |
|------------------------|--------------------------------------------|
| General Settings       | Select report:                             |
| Assessment Forms       | CAEP Summary                               |
| Report Selection       | CAEP (Manager) Outcomes                    |
|                        | CAEP (Manager) Services                    |
|                        | CAEP (Manager) Program Hours               |
|                        | CAEP (Manager) Enrollees by Hours          |
|                        | CAEP (Manager) Services Enrollees by Hours |
|                        | CAEP (Manager) Table 1                     |
|                        | CAEP (Manager) Table 2                     |
|                        | CAEP (Manager) Table 2A                    |
|                        | CAEP (Manager) Table 3                     |
|                        | CAEP (Manager) Table 4                     |
|                        | CAEP (Manager) Table 4A                    |
|                        | CAEP (Manager) Table 4B                    |
|                        | Select All                                 |

#### Report Setup – Consortium Manager

**Aggregate Multiple Agencies:** Select whether to run one consortium wide report, or individual agency level reports.

2

| Special Options                                                                                                    |                                                                                                    |
|----------------------------------------------------------------------------------------------------|----------------------------------------------------------------------------------------------------|
| Aggregate Multiple Agencies:                                                                                                    |                                                                                                    |
| Drop Reasons:                                                                                                    | Hours Table Option(pre PY19-20):                                                                          |
| Selected<br>01. Missing birthdate or age ot<br>02. Less than 12 hours of instru<br>03. Concurrently enrolled in Hight<br>04. No Gender<br>05. No Ethnicity/race<br>The move All -> | Available Show Enrollees, collapse ABE/ASE<br>Show Enrollees, breakout Workforce (Re)E<br>Use NOVA format |

**CAEP Consortium Manager Reports** allow a consortium level login to compare and contrast

outcomes across agencies within one consortium.

| ists item count and ercentage by Agency | / ID |    |     |    |     |    |     |    | Consor | tium |
|-----------------------------------------|------|----|-----|----|-----|----|-----|----|--------|------|
|                                         | 107  | ₀↓ | 186 | 3  | 186 | 4  | 196 | 4  | 28     |      |
| Highest Diploma in U.S.                 |      | %  |     | *  |     | %  |     | %  |        | *    |
| None                                    | 351  | 32 | 444 | 34 | 326 | 14 | 400 | 24 | 3,603  | 31   |
| HSE                                     | 6    | 1  | 6   | 0  | 11  | 0  | 28  | 2  | 267    | 2    |
| HS Diploma                              | 32   | 3  | 25  | 2  | 60  | 3  | 313 | 19 | 946    | 8    |
| Technical                               | 7    | 1  | 3   | 0  | 10  | 0  | 50  | 3  | 138    | 1    |
| No Degree                               | 4    | 0  | 13  | 1  | 45  | 2  | 90  | 5  | 318    | 3    |
| A.A./A.S.                               | 3    | 0  | 2   | 0  | 11  | 0  | 34  | 2  | 98     | 1    |
| College                                 | 10   | 1  | 4   | 0  | 27  | 1  | 21  | 1  | 138    | 1    |
| > B.A./B.S.                             | 3    | 0  | 2   | 0  | 8   | 0  | 6   | 0  | 61     | 1    |
| IEP                                     | 0    | 0  | 0   | 0  | 0   | 0  | 0   | 0  | 0      | 0    |
| Other Diploma                           | 2    | 0  | 1   | 0  | 2   | 0  | 1   | 0  | 25     | 0    |

Aggregates results for the entire consortium on the right hand column

# **CAEP Consortium Manager Reports** now includes consortium level CAEP Data Integrity Report.

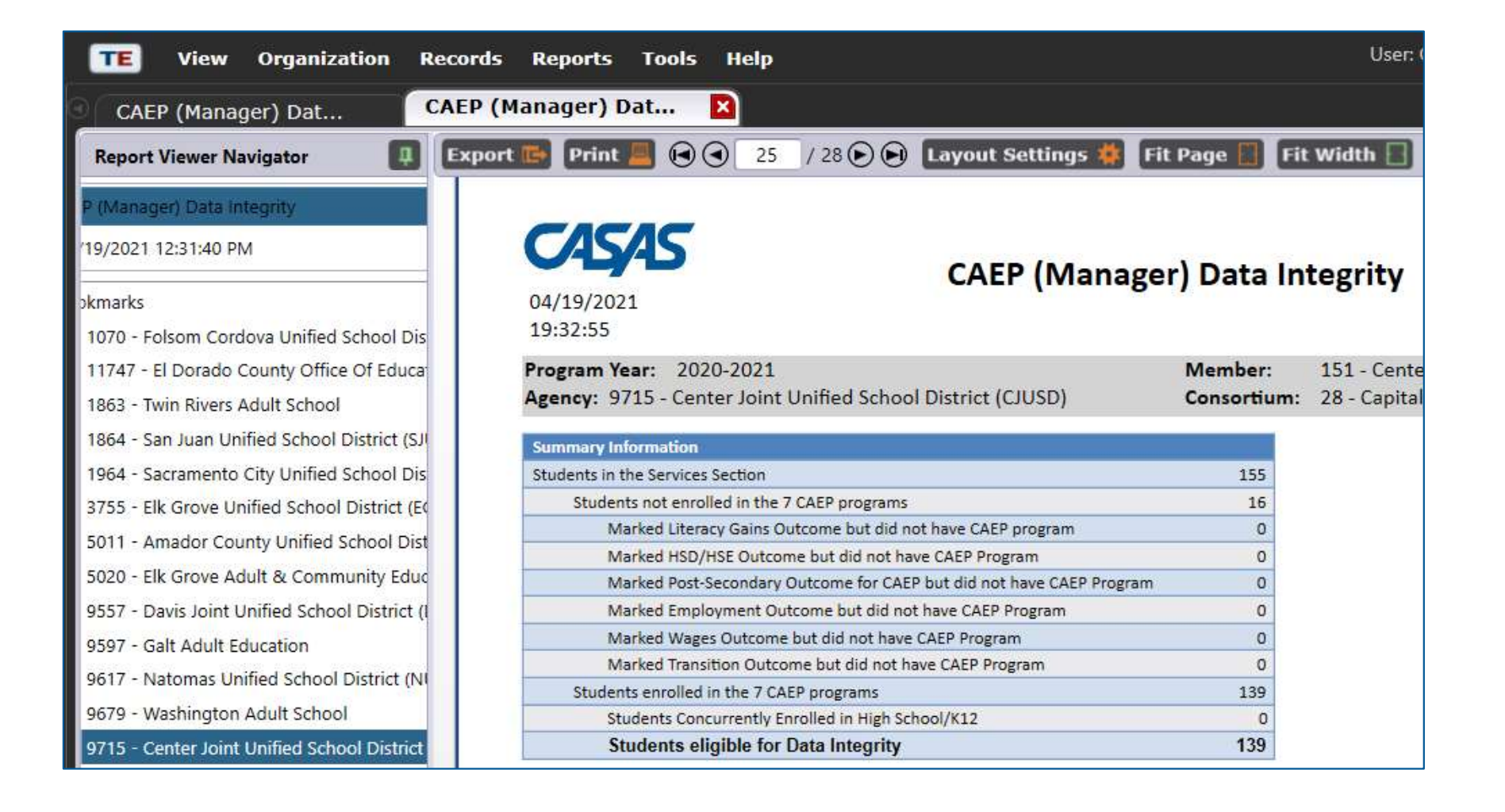

## Enrollment by City and Zip

| 03/10/2022<br>16:47:45  |                              | CAEP (Manager) Program Enrollment by ZIP Code and City<br>by State |         |     |                                      |                              |                       |                       |       |  |  |  |  |  |
|-------------------------|------------------------------|--------------------------------------------------------------------|---------|-----|--------------------------------------|------------------------------|-----------------------|-----------------------|-------|--|--|--|--|--|
| Program Year:<br>State: | 2021-2022<br>CA - California |                                                                    |         |     | Consortium: 53<br>Total Students: 5, | 3 - Accel San Mateo C<br>103 | ounty                 |                       |       |  |  |  |  |  |
| ZIP                     | City                         | ESL/ELL                                                            | ABE/ASE | CTE | Workforce Preparation                | Pre-Apprenticeship           | Adults supporting K12 | Adults w/Disabilities | Total |  |  |  |  |  |
| 94509                   | Antioch, CA                  | 0                                                                  | 2       | 1   | 0                                    | 0                            | 0                     | 0                     | 3     |  |  |  |  |  |
| 94027                   | Atherton, CA                 | 2                                                                  | 2       | 0   | 0                                    | 0                            | 0                     | 0                     | 4     |  |  |  |  |  |
| 94002                   | Belmont, CA                  | 55                                                                 | 6       | 0   | 0                                    | 0                            | 0                     | 0                     | 61    |  |  |  |  |  |
| 96010                   | Big Bar, CA                  | 1                                                                  | 0       | 0   | 0                                    | 0                            | 0                     | 0                     | 1     |  |  |  |  |  |
| 92004                   | Borrego Springs, CA          | 0                                                                  | 0       | 0   | 1                                    | 0                            | 0                     | 0                     | 1     |  |  |  |  |  |
| 93064                   | Brandeis, CA                 | 1                                                                  | 0       | 0   | 0                                    | 0                            | 0                     | 0                     | 1     |  |  |  |  |  |
| 94005                   | Brisbane, CA                 | 6                                                                  | 3       | 0   | 2                                    | 0                            | 0                     | 0                     | 11    |  |  |  |  |  |
| 94010                   | Burlingame, CA               | 178                                                                | 12      | 0   | 1                                    | 0                            | 0                     | 0                     | 191   |  |  |  |  |  |

#### **Enrollment by Demographics and Zip**

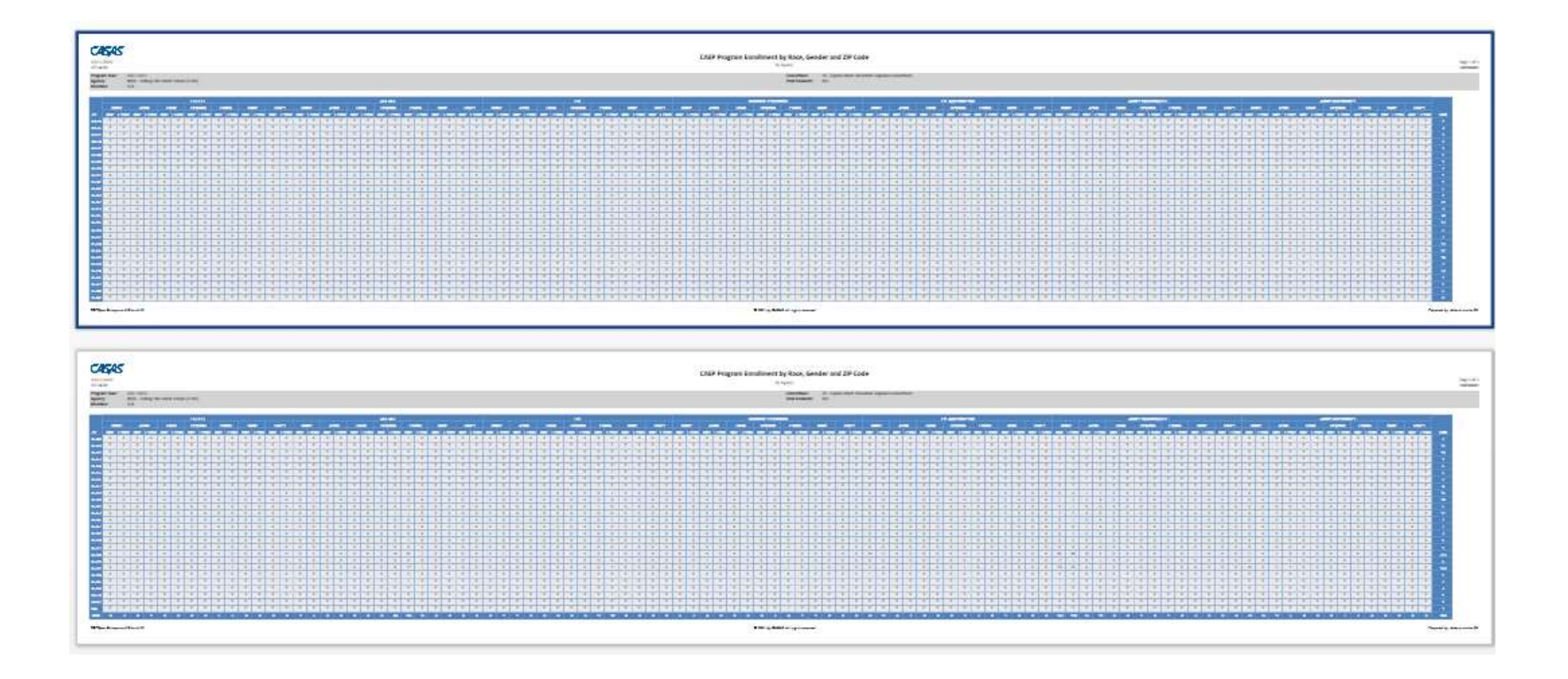

## **CAEP Manager Graphics**

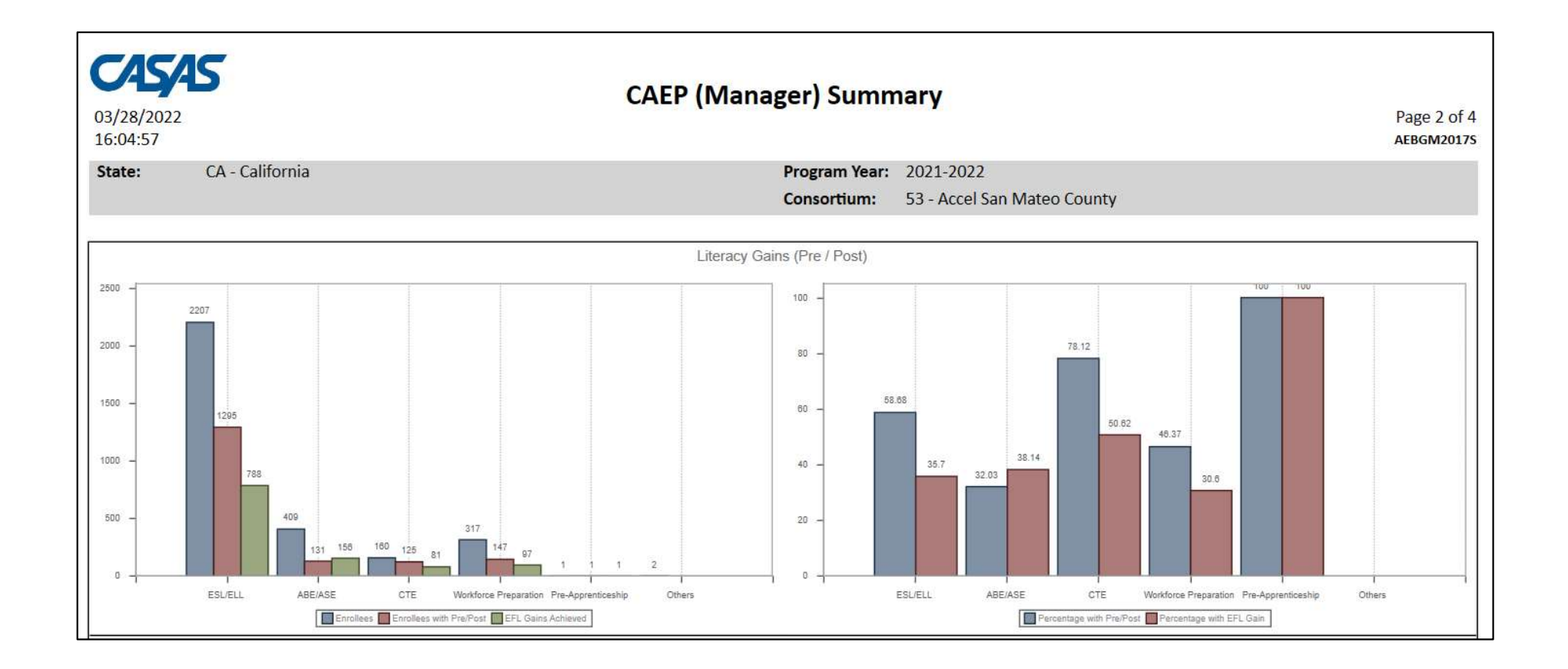

- Enrollment criteria
- Attendance related criteria ("Participants vs. "Adults Served")
- CAEP pre- and post-testing
- Targeting CAEP outcomes
- Using the CAEP DIR
- NRS performance goals
- Defining goals for special populations
- Consortium level reporting
- Defining goals with external stakeholders

#### **Enrollment criteria**

• Use the CAEP Summary to measure enrollment.

|                                   | Services         |                                                      |                                           |                                         |                                           |                                       |  |  |  |  |  |
|-----------------------------------|------------------|------------------------------------------------------|-------------------------------------------|-----------------------------------------|-------------------------------------------|---------------------------------------|--|--|--|--|--|
| Program Areas <sup>‡</sup><br>(A) | Enrollees<br>(M) | Enrollees<br>with any<br>Services<br>Received<br>(N) | Supportive<br>Services<br>Received<br>(O) | Training<br>Services<br>Received<br>(P) | Transition<br>Services<br>Received<br>(Q) | Career<br>Services<br>Received<br>(R) |  |  |  |  |  |
| ESL/ELL                           | 3,083            | 1,733                                                | 1,474                                     | 9                                       | 446                                       | 658                                   |  |  |  |  |  |
| ABE/ASE                           | 3,293            | 1,385                                                | 1,123                                     | 21                                      | 1,078                                     | 221                                   |  |  |  |  |  |
| CTE                               | 1,246            | 718                                                  | 688                                       | 26                                      | 116                                       | 206                                   |  |  |  |  |  |
| Workforce Preparation             | 737              | 399                                                  | 382                                       | 16                                      | 87                                        | 79                                    |  |  |  |  |  |
| Pre-Apprenticeship                | 0                | 0                                                    | 0                                         | 0                                       | 0                                         | 0                                     |  |  |  |  |  |
| Adults supporting K12             | 39               | 11                                                   | 9                                         | 0                                       | 5                                         | 4                                     |  |  |  |  |  |
| Adults w/Disabilities             | 19               | 15                                                   | 15                                        | 0                                       | 0                                         | 0                                     |  |  |  |  |  |
| N/A                               | 79               | 38                                                   | 38                                        | 0                                       | 0                                         | 0                                     |  |  |  |  |  |
| Total                             | 8,496            | 4,299                                                | 3,729                                     | 72                                      | 1,732                                     | 1,168                                 |  |  |  |  |  |
| Students in 2 or more programs    | 1,405            | 816                                                  | 724                                       | 15                                      | 217                                       | 261                                   |  |  |  |  |  |
| Total unduplicated students       | 6,771            | 3,267                                                | 2,710                                     | 51                                      | 1,164                                     | 782                                   |  |  |  |  |  |

How many reported CAEP students actually make it into a CAEP instructional program?

#### **Enrollment criteria**

|                                | Services         |                                                      |                                           |                                         |                                           |                                       |  |  |  |  |  |
|--------------------------------|------------------|------------------------------------------------------|-------------------------------------------|-----------------------------------------|-------------------------------------------|---------------------------------------|--|--|--|--|--|
| Program Areas*<br>(A)          | Enrollees<br>(M) | Enrollees<br>with any<br>Services<br>Received<br>(N) | Supportive<br>Services<br>Received<br>(O) | Training<br>Services<br>Received<br>(P) | Transition<br>Services<br>Received<br>(Q) | Career<br>Services<br>Received<br>(R) |  |  |  |  |  |
| ESL/ELL                        | 3,083            | 1,733                                                | 1,474                                     | 9                                       | 446                                       | 658                                   |  |  |  |  |  |
| ABE/ASE                        | 3,293            | 1,385                                                | 1,123                                     | 21                                      | 1,078                                     | 221                                   |  |  |  |  |  |
| CTE                            | 1,246            | 718                                                  | 688                                       | 26                                      | 116                                       | 206                                   |  |  |  |  |  |
| Workforce Preparation          | 737              | 399                                                  | 382                                       | 16                                      | 87                                        | 79                                    |  |  |  |  |  |
| Pre-Apprenticeship             | 0                | 0                                                    | 0                                         | 0                                       | 0                                         | 0                                     |  |  |  |  |  |
| Adults supporting K12          | 39               | 11                                                   | 9                                         | 0                                       | 5                                         | 4                                     |  |  |  |  |  |
| Adults w/Disabilities          | 19               | 15                                                   | 15                                        | 0                                       | 0                                         | 0                                     |  |  |  |  |  |
| N/A                            | 79               | 38                                                   | 38                                        | 0                                       | 0                                         | 0                                     |  |  |  |  |  |
| Total                          | 8,496            | 4,299                                                | 3,729                                     | 72                                      | 1,732                                     | 1,168                                 |  |  |  |  |  |
| Students in 2 or more programs | 1,405            | 816                                                  | 724                                       | 15                                      | 217                                       | 261                                   |  |  |  |  |  |
| Total unduplicated students    | 6,771            | 3,267                                                | 2,710                                     | 51                                      | 1,164                                     | 782                                   |  |  |  |  |  |

6692 ÷ 6771 = 98.8%

(Total Unduplicated Enrollees – N/A) ÷ Total Unduplicated Enrollees = Program Enrollment Rate

#### **CAEP** Participants

 Use the TE CAEP Summary or Hours Report to measure how many adults served become participants.

| Program Areas*                 | Services  |                           |                            |                         |  |  |  |  |  |  |
|--------------------------------|-----------|---------------------------|----------------------------|-------------------------|--|--|--|--|--|--|
|                                | Enrollees | Enrollees<br>w/ 12+ hours | Enrollees<br>w/ 1-11 hours | Enrollees<br>w/ 0 hours |  |  |  |  |  |  |
| ESL/ELL                        | 129       |                           |                            |                         |  |  |  |  |  |  |
| ABE/ASE                        | 91        |                           |                            |                         |  |  |  |  |  |  |
| CTE                            | 0         |                           |                            |                         |  |  |  |  |  |  |
| Workforce Preparation          | 0         |                           |                            |                         |  |  |  |  |  |  |
| Pre-Apprenticeship             | 0         |                           |                            |                         |  |  |  |  |  |  |
| Adults supporting K12          | 0         |                           |                            |                         |  |  |  |  |  |  |
| Adults w/Disabilities          | 0         |                           |                            |                         |  |  |  |  |  |  |
| N/A                            | 0         |                           |                            |                         |  |  |  |  |  |  |
| Total                          | 220       |                           |                            |                         |  |  |  |  |  |  |
| Students in 2 or more programs | 14        |                           |                            |                         |  |  |  |  |  |  |
| Total unduplicated students    | 206       |                           |                            |                         |  |  |  |  |  |  |

Of those who enroll in an CAEP program, how many stay long enough to accrue at least 12 hours of instruction?

#### **CAEP** Participants

• Use the TE Hours Report to measure how many adults served become participants.

| Program Areas*                 |           | Se                        | rvices                     |                         |
|--------------------------------|-----------|---------------------------|----------------------------|-------------------------|
|                                | Enrollees | Enrollees<br>w/ 12+ hours | Enrollees<br>w/ 1-11 hours | Enrollees<br>w/ 0 hours |
| ESL/ELL                        | 129       |                           |                            |                         |
| ABE/ASE                        | 91        |                           |                            |                         |
| CTE                            | 0         |                           |                            |                         |
| Workforce Preparation          | 0         |                           |                            |                         |
| Pre-Apprenticeship             | 0         |                           |                            |                         |
| Adults supporting K12          | 0         |                           |                            |                         |
| Adults w/Disabilities          | 0         |                           |                            |                         |
| N/A                            | 0         |                           |                            |                         |
| Total                          | 220       |                           |                            |                         |
| Students in 2 or more programs | 14        |                           |                            |                         |
| Total unduplicated students    | 206       | ] []                      |                            |                         |

Right-click any cell in these columns to identify which students and find more information.

CAEP pre- and post-testing

• Use the TE CAEP Summary to measure preand post-test progress.

|                                | Literacy Gains<br>(Pre/Post) |                                      |                              |  |  |  |  |  |
|--------------------------------|------------------------------|--------------------------------------|------------------------------|--|--|--|--|--|
| Program Areas*<br>(A)          | Enrollees<br>(B)             | Enrollees<br>with<br>pre/post<br>(C) | EFL Gains<br>Achieved<br>(D) |  |  |  |  |  |
| ESL/ELL                        | 2,167                        | 1,676                                | 1,106                        |  |  |  |  |  |
| ABE/ASE                        | 997                          | 434                                  | 346                          |  |  |  |  |  |
| CTE                            | 354                          | 256                                  | 199                          |  |  |  |  |  |
| Workforce Preparation          | 220                          | 160                                  | 96                           |  |  |  |  |  |
| Pre-Apprenticeship             | 0                            | 0                                    | 0                            |  |  |  |  |  |
| Adults supporting K12          | 31                           | 28                                   | 16                           |  |  |  |  |  |
| Adults w/Disabilities          | 0                            | 0                                    | 0                            |  |  |  |  |  |
| N/A                            | 11111                        | 1111                                 | 11111                        |  |  |  |  |  |
| Total                          | 3,769                        | 2,554                                | 1,763                        |  |  |  |  |  |
| Students in 2 or more programs | 883                          | 665                                  | 415                          |  |  |  |  |  |
| Total unduplicated students    | 2,623                        | 1,691                                | 1,219                        |  |  |  |  |  |

- Refer to the Literacy Gains (Pre/Post) section of the TE CAEP Summary.
- Compare pre/post-test pair with total number of enrollees to compute persistence rate.
- Compare EFL Gains (D) with total enrollees to compute overall performance.

#### CAEP pre- and post-testing

|                       | Literacy Gains<br>(Pre/Post) |                                      |                              |  |  |  |  |  |
|-----------------------|------------------------------|--------------------------------------|------------------------------|--|--|--|--|--|
| Program Areas*<br>(A) | Enrollees<br>(B)             | Enrollees<br>with<br>pre/post<br>(C) | EFL Gains<br>Achieved<br>(D) |  |  |  |  |  |
| ESL/ELL               | 2,167                        | 1,676                                | 1,106                        |  |  |  |  |  |
| ABE/ASE               | 997                          | 434                                  | 346                          |  |  |  |  |  |
| CTE                   | 354                          | 256                                  | 199                          |  |  |  |  |  |
| Workforce Preparation | 220                          | 160                                  | 96                           |  |  |  |  |  |
| Pre-Apprenticeship    | 0                            | 0                                    | 0                            |  |  |  |  |  |
| Adults supporting K12 | 31                           | 28                                   | 16                           |  |  |  |  |  |
| Adults w/Disabilities | 0                            | 0                                    | 0                            |  |  |  |  |  |
| N/A                   | 11111                        | 1111                                 | 11111                        |  |  |  |  |  |

Refer to the Literacy
 Gains (Pre/Post)
 section of the TE CAEP
 Summary.

Column C ÷ Column B = Persistence Rate "Good persistence" = 70% or better

#### CAEP pre- and post-testing

|                       | Literacy Gains<br>(Pre/Post) |                                      |                              |  |  |  |  |  |
|-----------------------|------------------------------|--------------------------------------|------------------------------|--|--|--|--|--|
| Program Areas*<br>(A) | Enrollees<br>(B)             | Enrollees<br>with<br>pre/post<br>(C) | EFL Gains<br>Achieved<br>(D) |  |  |  |  |  |
| ESL/ELL               | 2,167                        | 1,676                                | 1,106                        |  |  |  |  |  |
| ABE/ASE               | 997                          | 434                                  | 346                          |  |  |  |  |  |
| CTE                   | 354                          | 256                                  | 199                          |  |  |  |  |  |
| Workforce Preparation | 220                          | 160                                  | 96                           |  |  |  |  |  |
| Pre-Apprenticeship    | 0                            | 0                                    | 0                            |  |  |  |  |  |
| Adults supporting K12 | 31                           | 28                                   | 16                           |  |  |  |  |  |
| Adults w/Disabilities | 0                            | 0                                    | 0                            |  |  |  |  |  |
| N/A                   | 11111                        | (111)                                | 11111                        |  |  |  |  |  |

Refer to the Literacy
 Gains (Pre/Post)
 section of the TE CAEP
 Summary.

**Column D ÷ Column B = Performance Rate** This shows the percentage of students in each program that achieved an EFL gain.

#### **Targeting CAEP outcomes**

| Program Areas*<br>(A)          | Enrollees<br>(E) | Passed<br>I-3<br>(F) | Other<br>Literacy<br>Gains<br>(G) | HSD/HSE<br>Achieved<br>(H) | Post-<br>Secondary<br>Achieved<br>(I) | Enter<br>Employment<br>Achieved<br>(J) | Increase<br>Wages<br>Achieved<br>(K) | Transition<br>Post-Sec<br>Achieved<br>(L) |
|--------------------------------|------------------|----------------------|-----------------------------------|----------------------------|---------------------------------------|----------------------------------------|--------------------------------------|-------------------------------------------|
| ESL/ELL                        | 2,272            | 1,051                | 92                                | 23                         | 19                                    | 353                                    | 125                                  | 22                                        |
| ABE/ASE                        | 2,128            | 168                  | 307                               | 123                        | 60                                    | 443                                    | 238                                  | 100                                       |
| CTE                            | 799              | 226                  | 75                                | 13                         | 26                                    | 75                                     | 25                                   | 3                                         |
| Workforce Preparation          | 486              | 104                  | 31                                | 9                          | 5                                     | 69                                     | 34                                   | 13                                        |
| Pre-Apprenticeship             | 0                | 0                    | 0                                 | 0                          | 0                                     | 0                                      | 0                                    | 0                                         |
| Adults supporting K12          | 32               | 22                   | 1                                 | 0                          | 0                                     | 5                                      | 1                                    | 0                                         |
| Adults w/Disabilities          | 18               | 0                    | 0                                 | 0                          | 0                                     | 0                                      | 0                                    | 0                                         |
| N/A                            | <u> </u>         | 1111                 | 11112                             | 11111                      | 11111                                 | 11111                                  | 11111                                | 11111                                     |
| Total                          | 5,735            | 1,571                | 506                               | 168                        | 110                                   | 945                                    | 423                                  | 138                                       |
| Students in 2 or more programs | 1,081            | 384                  | 99                                | 34                         | 16                                    | 231                                    | 112                                  | 23                                        |
| Total unduplicated students    | 4,372            | 1,051                | 375                               | 125                        | 91                                    | 654                                    | 282                                  | 110                                       |

Sum of Columns F, G, H, I, J, K,L ÷ Column E = Outcomes Attainment Rate 3861 ÷ 5735 = 67.3 %

#### Targeting specific CAEP outcomes

| Program Areas <sup>‡</sup><br>(A) | Enrollees<br>(E) | Passed<br>I-3<br>(F) | Other<br>Literacy<br>Gains<br>(G) | HSD/HSE<br>Achieved<br>(H) | Post-<br>Secondary<br>Achieved<br>(I) | Enter<br>Employment<br>Achieved<br>(J) | Increase<br>Wages<br>Achieved<br>(K) | Transition<br>Post-Sec<br>Achieved<br>(L) |
|-----------------------------------|------------------|----------------------|-----------------------------------|----------------------------|---------------------------------------|----------------------------------------|--------------------------------------|-------------------------------------------|
| ESL/ELL                           | 2,272            | 1,051                | 92                                | 23                         | 19                                    | 353                                    | 125                                  | 22                                        |
| ABE/ASE                           | 2,128            | 168                  | 307                               | 123                        | 60                                    | 443                                    | 238                                  | 100                                       |
| CTE                               | 799              | 226                  | 75                                | 13                         | 26                                    | 75                                     | 25                                   | 3                                         |

Use the same approach to target any specific CAEP outcome for specific programs

For example: ESL learners who "Passed I-3" Column F  $\div$  Column E = I-3 Attainment Rate 1051  $\div$  2272 = 67.3 %

#### Targeting specific CAEP outcomes

| Program Areas*<br>(A) | Enrollees<br>(E) | Passed<br>I-3<br>(F) | Other<br>Literacy<br>Gains<br>(G) | HSD/HSE<br>Achieved<br>(H) | Post-<br>Secondary<br>Achieved<br>(I) | Enter<br>Employment<br>Achieved<br>(J) | Increase<br>Wages<br>Achieved<br>(K) | Transition<br>Post-Sec<br>Achieved<br>(L) |
|-----------------------|------------------|----------------------|-----------------------------------|----------------------------|---------------------------------------|----------------------------------------|--------------------------------------|-------------------------------------------|
| ESL/ELL               | 2,272            | 1,051                | 92                                | 23                         | 19                                    | 353                                    | 125                                  | 22                                        |
| ABE/ASE               | 2,128            | 168                  | 307                               | 123                        | 60                                    | 443                                    | 238                                  | 100                                       |
| CTE                   | 799              | 226                  | 75                                | 13                         | 26                                    | 75                                     | 25                                   | 3                                         |

Right-click any cell in these same columns to identify these students and find more information that may improve outcomes totals.

Defining goals for special populations

 In TE use the new Ad Hoc NRS Cross Tabs report.

| 05/24/2021<br>12:54:38   |                                                                                        |                                |                        |                                |             | Ad Hoc               | NRS C<br>ASG by Em | <b>Cross Ta</b>         | b Rep | ort                      |                                     |                        |                  |                                  | 7   | Page 1 of 3<br>AHNRSCT2 |
|--------------------------|----------------------------------------------------------------------------------------|--------------------------------|------------------------|--------------------------------|-------------|----------------------|--------------------|-------------------------|-------|--------------------------|-------------------------------------|------------------------|------------------|----------------------------------|-----|-------------------------|
| Program Year:<br>Agency: | 2020-2021     Total Students:     2,604       4908 - Rolling Hills Adult School (RHAS) |                                |                        |                                |             |                      |                    |                         |       |                          |                                     |                        |                  |                                  |     |                         |
| MSG                      | Cultural<br>Barriers                                                                   | Person<br>with a<br>disability | Displaced<br>Homemaker | English<br>Language<br>Learner | Ex-offender | Foster Care<br>Youth | Homeless           | Long-term<br>Unemployed | Law-  | Low Level of<br>Literacy | Migrant &<br>Seasonal<br>Farmworker | Seasonal<br>Farmworker | Single<br>Parent | No TANF in<br>2 Years or<br>Less | N/A | Total                   |
| Has MSG                  | 125                                                                                    | 12                             | 243                    | 1,148                          | 6           | 6                    | 10                 | 90                      | 708   | 1,165                    | 21                                  | 0                      | 73               | 6                                | 22  | 1,233                   |
| No MSG                   | 142                                                                                    | 23                             | 209                    | 1,189                          | 11          | 2                    | 7                  | 79                      | 635   | 1,283                    | 13                                  | 0                      | 75               | 2                                | 25  | 1,371                   |
| Total                    | 267                                                                                    | 35                             | 452                    | 2,337                          | 17          | 8                    | 17                 | 169                     | 1,343 | 2,448                    | 34                                  | 0                      | 148              | 8                                | 47  | 7,330                   |
| Total unduplicated       | 267                                                                                    | 35                             | 452                    | 2,337                          | 17          | 8                    | 17                 | 169                     | 1,343 | 2,448                    | 34                                  | 0                      | 148              | 8                                | 47  | 2,604                   |

- Select Ad Hoc NRS Cross Tab from the TE Federal Reports menu.
- Refer to Row Categories and Column Categories in the Special Options section of the report setup window.

| Aggregate Multiple Agencies:<br>Reporting Level:<br>Row Categories: | Agency      Site                                   | Class                                                                                                    | Column Categories: |                                                    |                                                                                                    |
|---------------------------------------------------------------------|----------------------------------------------------|----------------------------------------------------------------------------------------------------|--------------------|----------------------------------------------------|----------------------------------------------------------------------------------------------------|
| Selected                                                            |                                                    | Available                                                                                                    | Selected           |                                                    | Available                                                                                                    |
| CAEP Program                                                        | <- Add<br>Remove -><br><- Add All<br>Remove All -> | Age  EFL  Frogram Type Hours Status on Entry Highest Diploma in U.S. Highest Diploma out U.S. Sex Highest School Year | CAEP Program       | <- Add<br>Remove -><br><- Add All<br>Remove All -> | Age<br>EFL<br>Program Type<br>Hours<br>Status on Entry<br>Highest Diploma in U.S.<br>Highest Diploma out U.S.<br>Sex<br>Highest School Year |

Defining goals for special populations

| MSG                | Cultural<br>Barriers | Person<br>with a<br>disability | Total |
|--------------------|----------------------|--------------------------------|-------|
| Has MSG            | 125                  | 12                             | 1,233 |
| No MSG             | 142                  | 23                             | 1,371 |
| Total              | 267                  | 35                             | 7,330 |
| Total unduplicated | 267                  | 35                             | 2,604 |

**Example:** Generate a report that compares targeted barriers to employment with Table 4 outcomes.

|              |                   |                       |                                                                             |                        |                                |             | Ad Hoo<br>CAEF       | Program      | Cross Ta                | b Rep<br>t Barrier | ort                      |                                     |                        |                  |                                  |        | Page 1 of 2<br>AHNRSCT2 |
|--------------|-------------------|-----------------------|-----------------------------------------------------------------------------|------------------------|--------------------------------|-------------|----------------------|--------------|-------------------------|--------------------|--------------------------|-------------------------------------|------------------------|------------------|----------------------------------|--------|-------------------------|
| Prog<br>Agei | ram Year:<br>ncy: | 2020-202<br>4908 - Ro | 2020-2021 Total Students: 2,605<br>4908 - Rolling Hills Adult School (RHAS) |                        |                                |             |                      |              |                         |                    |                          |                                     |                        |                  |                                  |        |                         |
| CAEP         | Program           | Cultural<br>Barriers  | Disabled                                                                    | Displaced<br>Homemaker | English<br>Language<br>Learner | Ex-offender | Foster Care<br>Youth | Homeless     | Long-term<br>Unemployed | Low-               | Low Level of<br>Literacy | Migrant &<br>Seasonal<br>Farmworker | Seasonal<br>Farmworker | Single<br>Parent | No TANF in<br>2 Years or<br>Less | N/A    | Total                   |
| ESL/E        |                   | 256                   | 28                                                                          | 361                    | 2,156                          | 4           | 5                    | 12           | 122                     | 1,095              | 2,156                    | 32                                  | 0                      | 88               | 7                                | 0      | 2,156                   |
| ABE          |                   | 80                    | 10                                                                          | 85                     | 495                            | 11          | 1                    | 3            | 53                      | 246                | 649                      | 3                                   | 1                      | 55               | 0                                | 1      | 650                     |
| HSD          |                   | 18                    | 6                                                                           | 94                     | 205                            | 11          | 3                    | З            | 52                      | 240                | 276                      | 3                                   | 0                      | 54               | 2                                | 36     | 396                     |
| HSE          |                   | 33                    | 7                                                                           | 51                     | 303                            | 9           | 2                    | 5            | 39                      | 163                | 349                      | 2                                   | 0                      | 43               | 2                                | 13     | 401                     |
| CTE          | 1                 | 12                    | 1                                                                           | 60                     | 216                            | 1           | 1                    | 1            | 22                      | 152                | 216                      | 3                                   | 0                      | 10               | 1                                | 0      | 216                     |
| Marla        | iana Danasatian   |                       | -                                                                           | 00                     |                                | -           | -                    | -            |                         |                    |                          | ~                                   | 0                      |                  | -                                | 0      | 0                       |
| VVORK        | orce Preparation  | U                     | 0                                                                           | U                      | U                              | U           | 0                    | U            | U                       | 0                  | 0                        | U                                   | 0                      | 0                | 0                                | 0      | U                       |
| Pre-A        | pprenticeship     | 0                     | 0                                                                           | 0                      | 0                              | 0           | 0                    | 0            | 0                       | 0                  | 0                        | 0                                   | 0                      | 0                | 0                                | 0      | 0                       |
| Adult        | supporting K12    | 0                     | 0                                                                           | 0                      | 0                              | 0           | 0                    | 0            | 0                       | 0                  | 0                        | 0                                   | 0                      | 0                | 0                                | 0      | 0                       |
| Adult        | s w/Disabilities  | 0                     | 0                                                                           | 0                      | 0                              | 0           | 0                    | 0            | 0                       | 0                  | 0                        | 0                                   | 0                      | 0                | 0                                | 0      | 0                       |
| N/A          |                   | 0                     | 0                                                                           | 0                      | 0                              | 0           | 0                    | 0            | 0                       | 0                  | 0                        | 0                                   | 0                      | 0                | 0                                | 0      | 0                       |
| Total        | Employment Bar    | There                 |                                                                             |                        |                                | 2           | 12                   | 24           | 288                     | 1,896              | 3,646                    | 43                                  | 1                      | 250              | 12                               | 50     | 10,735                  |
| -            | Students with no  | Employmen             | t Barrier                                                                   | 47                     | -3                             | 80 %        |                      | 47           | 100                     | 1000               | 2400                     | 14                                  |                        | 1.00             |                                  |        | 2.005                   |
| Iotal        | Students with 1 i | Employment            | Barrier                                                                     | 109                    |                                | 18%         |                      |              | 2057                    | 1,545              | 2,449                    |                                     | <u>.</u>               | 160              | •                                | 47     | 2,605                   |
|              | Students with 2 I | Employment            | Barriers                                                                    | 916                    | 3                              | 5 16 %      |                      |              |                         |                    |                          |                                     |                        |                  |                                  |        |                         |
|              | Students with 3 I | Employment            | Barriers                                                                    | 949                    | 3                              | 6.43 %      |                      |              |                         |                    |                          |                                     |                        |                  |                                  |        |                         |
|              | Students with 4 i | Employment            | Barriers                                                                    | 447                    | 1                              | 7.16 %      |                      |              |                         |                    |                          |                                     |                        |                  |                                  |        |                         |
|              | Students with 5 i | Employment            | Barriers                                                                    | 115                    |                                | 4.41 %      |                      |              |                         |                    |                          |                                     |                        |                  |                                  |        |                         |
|              | Students with 6 i | Employment            | Barriers                                                                    | 19                     | 0                              | 0.73 %      |                      |              |                         |                    |                          |                                     |                        |                  |                                  |        |                         |
|              | Students with 7 I | Employment            | Barriers                                                                    | 3                      | 50                             | 0.12.%      |                      |              |                         |                    |                          | nor                                 | a + a                  | n ro             | nort                             |        |                         |
|              | Students with 8 i | Employment            | Barriers                                                                    | 0                      |                                | 0.00 %      |                      |              | IIbXI                   | ipie               | : Ge                     | ner                                 | ale a                  | a re             | ροιι                             |        |                         |
|              | Students with 9 i | Employment            | Barriers                                                                    | 0                      |                                | 0.00 %      |                      |              |                         | •                  |                          |                                     |                        |                  | •                                |        |                         |
|              | Students with 10  | Employmen             | t Barriers                                                                  | 0                      | 1                              | 0.00 %      |                      | _   <b>∔</b> | hat a                   | $\sim \sim$        | nnar                     |                                     |                        | Dre              |                                  | $\sim$ |                         |
|              | Students with 11  | Employmen             | t Barriers                                                                  | 0                      |                                | 0.00 %      |                      | L            | .iidl (                 | LUII               | Ipdi                     | ピン し                                | ACT                    | <b>TI</b>        | Jgidl                            |        |                         |
|              | Students with 12  | Employmen             | t Barriers                                                                  | 0                      | 1                              | 0.00 %      |                      |              |                         |                    | •                        |                                     |                        |                  |                                  |        |                         |
|              | Students with 13  | Employmen             | t Barriers                                                                  | 0                      |                                | 0.00 %      |                      |              | 1/i+h                   | Dar                | riora                    | +0                                  | Emn                    |                  | $m \sim n$                       | +      |                         |
|              | Students with 14  | Employmen             | t Barriers                                                                  | 0                      | 0                              | 0.00 %      |                      | V            |                         | Ddí                | riers                    | ιυ                                  | спр                    | IUV              | men                              | Ιι.    |                         |
|              | Students with 2+  | Employmen             | t Barriers                                                                  | 2,449                  | 9                              | 4.01 %      |                      |              |                         |                    |                          |                                     | •                      |                  |                                  |        |                         |
|              | Total Students    | C = 2054041141        | NCHINA CONTRACTOR                                                           | 2.605                  |                                |             |                      |              |                         |                    |                          |                                     |                        |                  |                                  |        |                         |

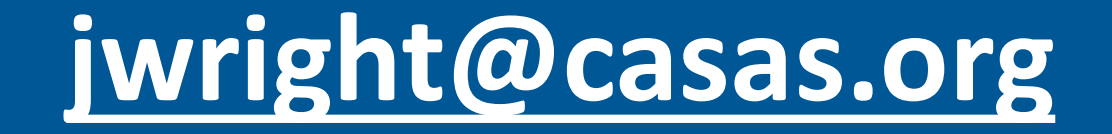